## Kaltura

# Workaround for Adding YouTube Videos to My Media in D2L – Kaltura Tutorial

This tutorial is designed for faculty who have previous experience using D2L and My Media in D2L. For further information or assistance, go to our <u>Team Dynamix Support portal</u> and click the appropriate Category to submit a ticket.

#### Scenario

This tutorial will cover the steps involved when you wish to add a YouTube video to your **My Media** space in D2L and embedding it in the HTML editor (for example, in a Content page). Note that this is a workaround as viewing a Kaltura YouTube video is not currently working in Chrome (Jan. 2020).

#### Steps

- 1. Go to your course in D2L.
- 2. Go to My Media.

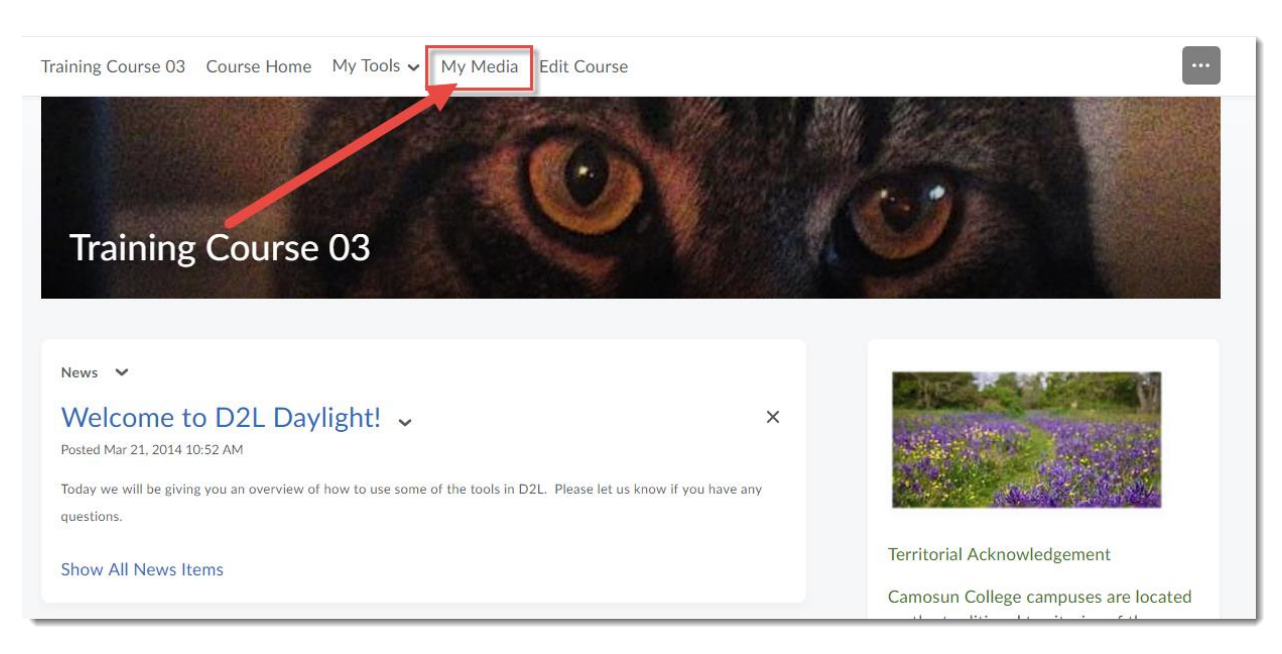

3. Click Add New and select YouTube.

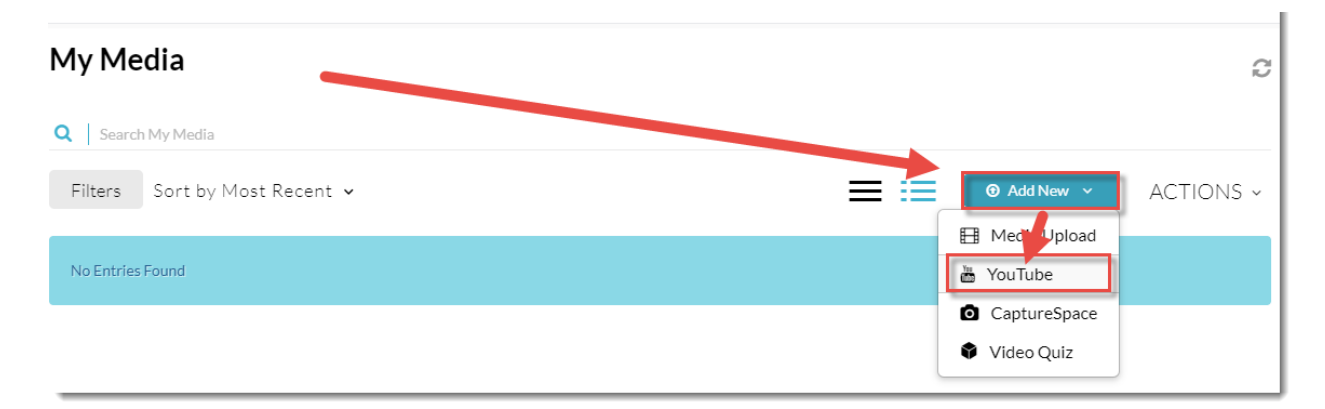

4. Open another tab in your Browser and go to YouTube. Find the YouTube video you want to add and click **Share.** Then select the video's URL and click **Copy**.

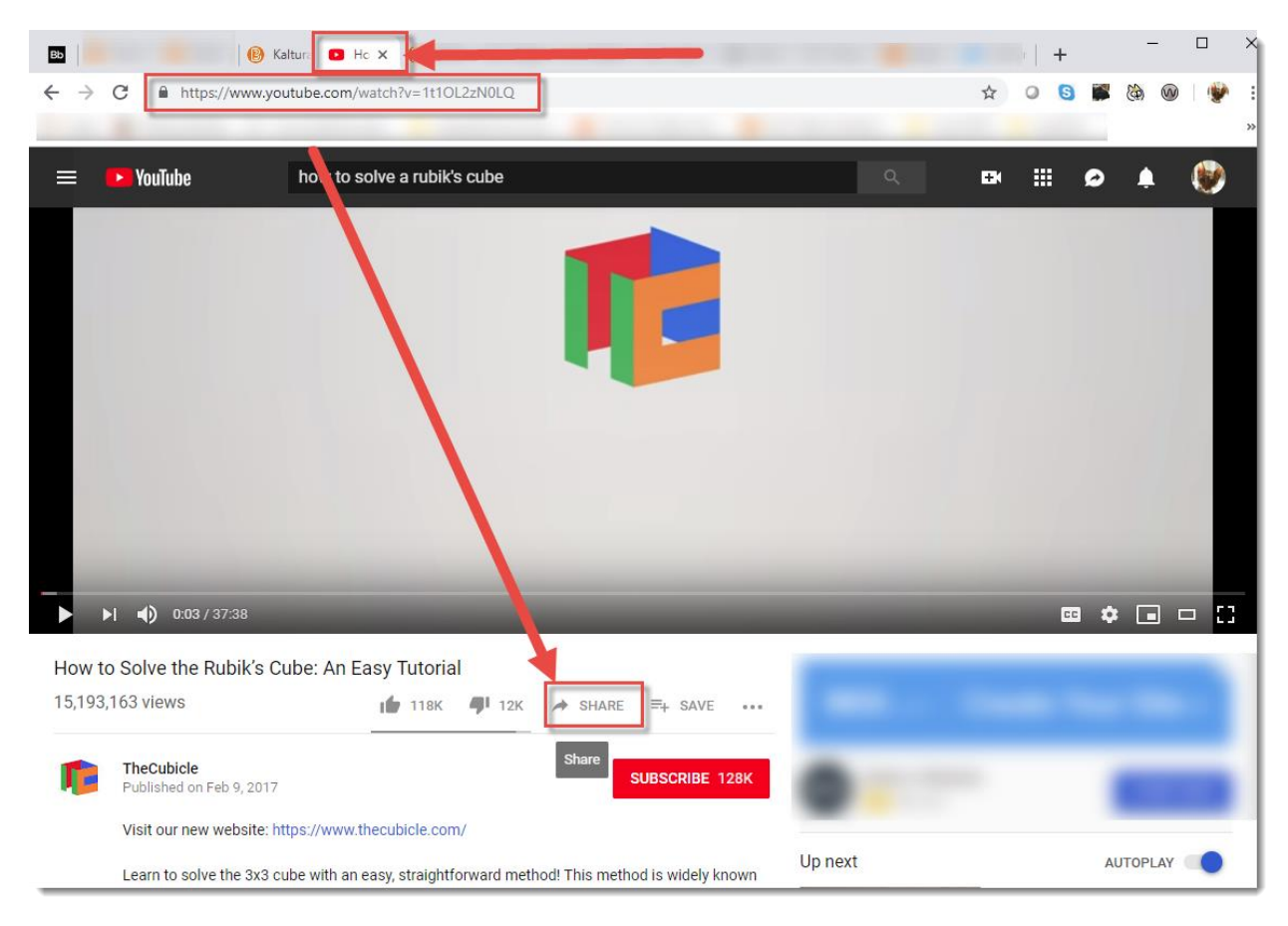

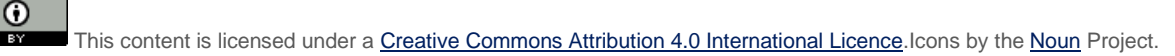

| F    |                              |         |        |        |          |
|------|------------------------------|---------|--------|--------|----------|
|      | Message on YouTube           |         |        |        | ×        |
| L    | To: Search for people        |         |        |        | - 11     |
| L    | You may know                 |         |        |        | - 11     |
|      |                              |         |        |        |          |
|      |                              |         |        |        |          |
|      |                              |         |        |        |          |
| L    |                              |         |        |        |          |
|      | Share a link                 |         |        |        |          |
|      |                              |         |        |        |          |
| ۰.   |                              |         | •      | Æ      | >)       |
| Ea   | Ember Eacebook Twitter       | Blogger | reddit | Tumblr | <u> </u> |
| L    | Ember Pacebook Pwitter       | bioggei | reduit |        |          |
| L    | https://youtu.be/1t1OL2zN0LQ | ] -     |        | СОРУ   |          |
| L    | ų                            |         |        |        | /eb      |
| .the | Start at 0:03                |         |        |        |          |
| eaa  |                              |         | OWIT   |        | _        |

5. Go back to your D2L course, and paste the copied URL into the Video Page Link box. Click Preview.

| YouTube                                                                                                    |  |
|----------------------------------------------------------------------------------------------------|--|
| Video Page Link (or Content ID) https://youtu.be/1t10L2zN0LQ Preview Note: Only public YouTube videos are supported |  |
| Back                                                                                                    |  |

6. It will take a few minutes for the YouTube video to completely be pulled into My Media – the longer the video, the longer it will take. If the video appears to be taking a longer time to load than you think it should, pull the play bar across for a little bit and the video information editing area will appear in the main window. If this does not work, wait a little longer (it may take upwards of 20 minutes) and try again.

| YouTube             |                                                                                |                                                                                                    |                                                       |                                                                                                |                                                         |                            |                              |           |     |            |      |
|---------------------|--------------------------------------------------------------------------------|----------------------------------------------------------------------------------------------------|-------------------------------------------------------|------------------------------------------------------------------------------------------------|---------------------------------------------------------|----------------------------|------------------------------|-----------|-----|------------|------|
| Video Page Lin      | k (or Content                                                                  | ID)                                                                                                    |                                                       |                                                                                                |                                                         | •                          | Inmute<br>29U                | Solve the | r S | s Cube: An | rial |
| 1t1OL2zN0LQ         |                                                                                |                                                                                                    |                                                       |                                                                                                |                                                         |                            |                              |           |     |            |      |
| Preview Not         | te: Only public YouT                                                           | ube videos an                                                                                                    | e supporte                                            | d                                                                                              |                                                         |                            | 3.45                         | / 37:39   |     |            |      |
| Name:<br>(Required) | How to Solve the                                                               | Rubik's Cube                                                                                                    | : An Easy T                                           | îutorial                                                                                       |                                                         |                            |                              |           |     |            |      |
| Description:        | Black 🖌                                                                        | Bold                                                                                                    | Italic                                                | Underline                                                                                      | =                                                       |                            | ⊡                            | a         | æ   |            |      |
|                     | Visit our new we<br>Learn to solve th<br>layer-by-layer (L<br>intense thinking | bsite: https://www.bsite: https://www.bsite: https://www.bsite.com/states/states/state | www.thecu<br>ith an easy<br>be used to<br>ation. Time | bicle.com/<br>y, straightforward<br>solve any scram<br>to solve the cub<br>sich contains all t | l method! Th<br>nble. It's desi<br>iel<br>he informatic | is method i<br>igned speci | s widely kn<br>fically to re | nown as   |     |            |      |

 Edit and add details as needed. We highly recommend adding information to all the listed fields to help you filter/sort media files as you build your collection, and to help your students search for specific media files. Note that you do NOT need to **Publish** the video for it to be available for use in your course.

Click Save. The YouTube video will now appear in your My Media space.

| Name:<br>(Required)     | How to Solve th                                        | e Rubik's Cu                                       | ibe: An Easy                       | Tutorial                                                                          |                                |                               |                              |                            |                              |                                    |
|-------------------------|--------------------------------------------------------|----------------------------------------------------|------------------------------------|-----------------------------------------------------------------------------------|--------------------------------|-------------------------------|------------------------------|----------------------------|------------------------------|------------------------------------|
| Description:            | Black 🗸                                                | Bold                                               | Italic                             | Underline                                                                         | =                              | :=                            | ⊒                            | 3                          | ھ                            |                                    |
|                         | Visit our new w<br>Learn to solve t<br>be used to solv | ebsile: <u>https</u><br>he 3x3 cube<br>e any scram | With an eas                        | ubicle.com/<br>vy, straightforward<br>gned specifically t<br>bich contains all II | method! Th<br>o reduce in!     | nis method<br>tense think     | is widely k<br>ing and me    | nown as lay<br>morization  | ver-by-layer<br>. Time to so | r (LBL), and can<br>olve the cube! |
| Tors:                   | x rubiks cube (                                        | new tag)                                           | ouzzle (nev                        | v tag)                                                                            | ic momu                        | on taagin ii                  | T UND VILLO                  |                            |                              | 2721010101,001                     |
| artment/Program:        | eLearning                                              | (increase) [                                       | Police (net                        |                                                                                   |                                |                               |                              |                            |                              |                                    |
| Course name and number: | On-Demand Tra                                          | aining                                             |                                    |                                                                                   |                                |                               |                              |                            |                              |                                    |
| Term and Year:          | No term or year<br>Add                                 |                                                    |                                    |                                                                                   |                                |                               |                              |                            |                              |                                    |
|                         | Complete<br>that the u                                 | all the requi<br>pload proces                      | ired fields and<br>is needs to co  | d save the entry be<br>omplete successfu                                          | efore you ca<br>Ily for the "F | n select to p<br>Published" ( | oublish it to<br>option to b | o categories<br>e enabled. | or channel                   | is. Note ×                         |
|                         | <ul> <li>Private - N</li> <li>Published</li> </ul>     | Aedia page v<br>- Media pag                        | vill be visible<br>e will be visib | to the content ow<br>ole to individuals a                                         | ner only.<br>ccording to       | entitlemen                    | ts on publis                 | hed destin                 | ations                       |                                    |
|                         | <ul> <li>Private - N</li> <li>Published</li> </ul>     | /ledia page v<br>- Media pag                       | vill be visible<br>e will be visib | to the content ow<br>ole to individuals a                                         | ner only.<br>ccording to       | entitlemen                    | ts on publis                 | hed destin                 | ations                       |                                    |

8. This next step is the first part of the workaround for embedding YouTube videos in your Content pages. From **My Media**, click the title of your YouTube video.

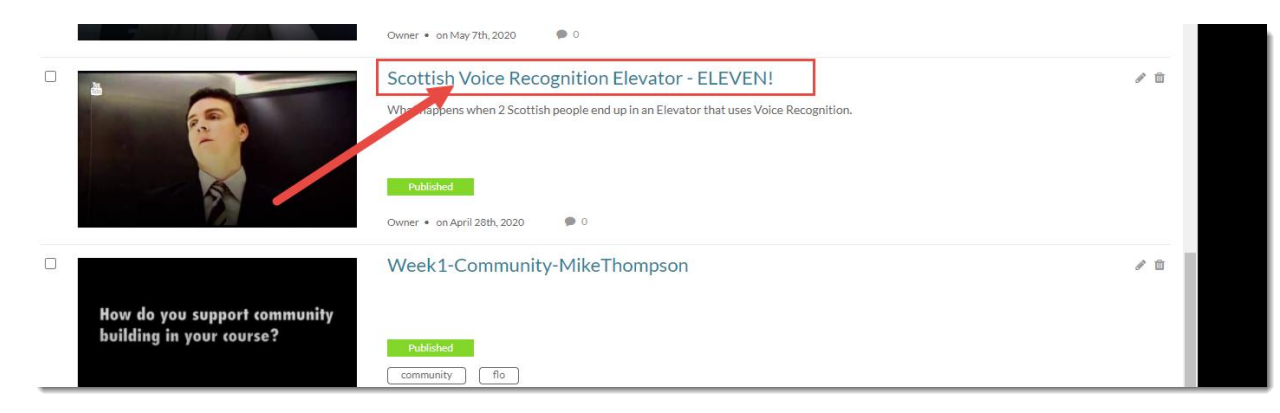

9. Scroll down to below the video and click the **Share** tab.

| •                                                                                      |                   |
|----------------------------------------------------------------------------------------|-------------------|
| ▶ <b>()</b> 0.00 / 3:36                                                                | © 1× <b>⊭</b> * ( |
|                                                                                        |                   |
| Scottish voice Recognition Elevator - ELEVEN!                                          | •                 |
| From Emily Schudel on April 28th, 2020                                                 |                   |
|                                                                                        |                   |
| Details Kare                                                                           | ← Back ACTIONS    |
| What happens when 2 Scattich people and up in an Elevator that uses Visice Decognition |                   |
| what happens when 2 scottish people end up in an Elevator that uses voice recognition. |                   |
| terror to Taninin Course 02   Taninin Course 05                                        |                   |
| Appears in Training Course of Training Course of                                       |                   |
|                                                                                        |                   |

10. Copy the **Embed** code (all the text in the Embed box). You can paste it somewhere if you are concerned you will lose it.

| ●<br>▶ <b>(</b> )) 0:00 / 3:3                                                                                | 36                                                                                                    | © 1x k <sup>#</sup> ( |
|----------------------------------------------------------------------------------------------------|----------------------------------------------------------------------------------------------------|-----------------------|
| Scottish Voi                                                                                                 | ice Recognition Elevator - ELEVEN!                                                                                                    | • 0                   |
| From Emily Schubel on April                                                                                  |                                                                                                    |                       |
| Details                                                                                                    | < Share Convinktoshare                                                                                                    | ← Back ACTIONS ~      |
| Embed<br>-iframe id="kaltura_pla<br>iframeembed=true&pla<br>p;flashvars[forceMobil<br>height="285" allowfull | ayer*src="https://admin.video.ubc.ca/p/160/sp/16000//edlfframeJs/uiconf_id/23451515/partner_id/160?<br>ayerId=kaltura_player&entry_id=0_uvpec5x56lashvars[streamerType]=auto&flashvars[localizationCode]=en&am<br>leHTMLS]=true&flashvars[Kaltura.addCrossoriginTofframe]=true&&wid=0_6ukc48ts*width="400"<br>screen webkitallowfullscreen mozAllowFullScreen allow="autoplay"; fullscreen *; encrypted-media ** sandbox="a <u>llow=</u> " |                       |
| Start & End Time:                                                                                            | Start at         00:00:00         O         End at         00:00:00         O                                                                                                    |                       |
| Player Skin:                                                                                                 | @ 🐂 4) ———————————————————————————————————                                                                                                    |                       |

11. Now, go to the **Content** tool in your course and click on the title of the Module you want to add your video to. Click **New** and select **Create a File**.

| Search Topics Q         | Kaltura Videos ~                                                                                         | 🔒 Print | 🛱 Settings |
|-------------------------|----------------------------------------------------------------------------------------------------|---------|------------|
| 庌 Overview              | Add dates and restrictions                                                                               |         | Draft 🗸    |
| Bookmarks               | Add a description                                                                                        |         |            |
| 💾 Course Schedul        | New  Add Existing Activities  Bulk Edit Uload Files Drag and drap files berg to grapte and undate topics |         |            |
| Table of Contents       | eo or Audio                                                                                              |         |            |
| Haltura Videos<br>Draft | Create a File                                                                                            |         |            |
| II Sample Module        | Create a Link Add from Manage Files                                                                      |         |            |
| Sample Rubrics          | New Checklist                                                                                            |         |            |

12. Give your Topic a **Title**. Then click in the **HTML** editor box and add some text to provide a context for the video you will be embedding. For example, explain to your students what the video is about and what they should be watching/listening for. Make sure to hit your Enter key so your cursor appears below the text you just typed in, otherwise your video may not appear where you want it to! Click on the **Insert Stuff** icon at the top left of the HTML editor.

| Training Course 03 Course Home My Tools 🗸 ePortfolio My Media Course Media Edit Cour                                                                                                    | se     |    |      |  |
|----------------------------------------------------------------------------------------------------|--------|----|------|--|
| Create a File in "Kaltura Videos"<br>Kaltura YouTube Video Test Hide from Users                                                                                                    |        |    |      |  |
| Image: Paragraph       Image: Paragraph       Image: Paragraph <t< td=""><td></td><td></td><td>•••</td><td></td></t<> |        |    | •••  |  |
| Ą ·                                                                                                    | ₽⁄ ‹/> | ĒQ | X // |  |
| /content/training/TRAIN_03/ Change Path                                                                                                    |        |    |      |  |
| Save and Close Save Cancel                                                                                                    |        |    |      |  |

13. In the Insert Stuff pop-up, click Enter Embed Code.

| Insert Stuff          |   |
|-----------------------|---|
| 😨 1y Computer         | > |
| Course Offering Files | > |
| < Stared Files        | > |
| 🖆 eP rtfolio          | > |
| You ube               | > |
| • Flick               | > |
| and Inser Link        | > |
| Enter Embed Code      | > |
| Add from My Media     | > |
|                       |   |

This content is licensed under a Creative Commons Attribution 4.0 International Licence. Icons by the Noun Project.

 $\odot$ 

14. Paste the Embed code you copied from the My Media area into the Embed Code box, and click Next.

| Insert Stuff                                                                                                    | ×                  |
|----------------------------------------------------------------------------------------------------|--------------------|
| Enter Embed Code 🥒                                                                                                    |                    |
| Enter the embed code for an object from anywhere on the web.                                                                                                    |                    |
| Embed Code                                                                                                    |                    |
| <pre><iframe allow="autoplay *; fullscreen *; encrypted- media *" allowfullscreen="" frameborder="0" height="285" id="kaltura_player" mozallowfullscreen="" src="https://admin.video.ubc.ca/p/160/sp/16000/embedlframeJs/uiconf_id/23449349/partner_id/1 iframeembed=true&amp;playerld=kaltura_player&amp;entry_id=0_q2q7vkln&amp;flashvars[streamerType]=auto&amp;flashvars[localizationCou n&amp;flashvars[forceMobileHTML5]=true&amp;flashvars[Kaltura.addCrossoriginTolframe]=true&amp;&amp;wid=0_15qb4itz" title="Kaltura Player" webkitallowfullscreen="" width="400"></iframe></pre> | L60?<br>de]=e<br>- |
|                                                                                                    | _                  |
|                                                                                                    | //                 |
|                                                                                                    |                    |
|                                                                                                    |                    |
|                                                                                                    |                    |
| Next Back Cancel                                                                                                    | h.                 |

15. Once the video appears in the Preview area, click Insert.

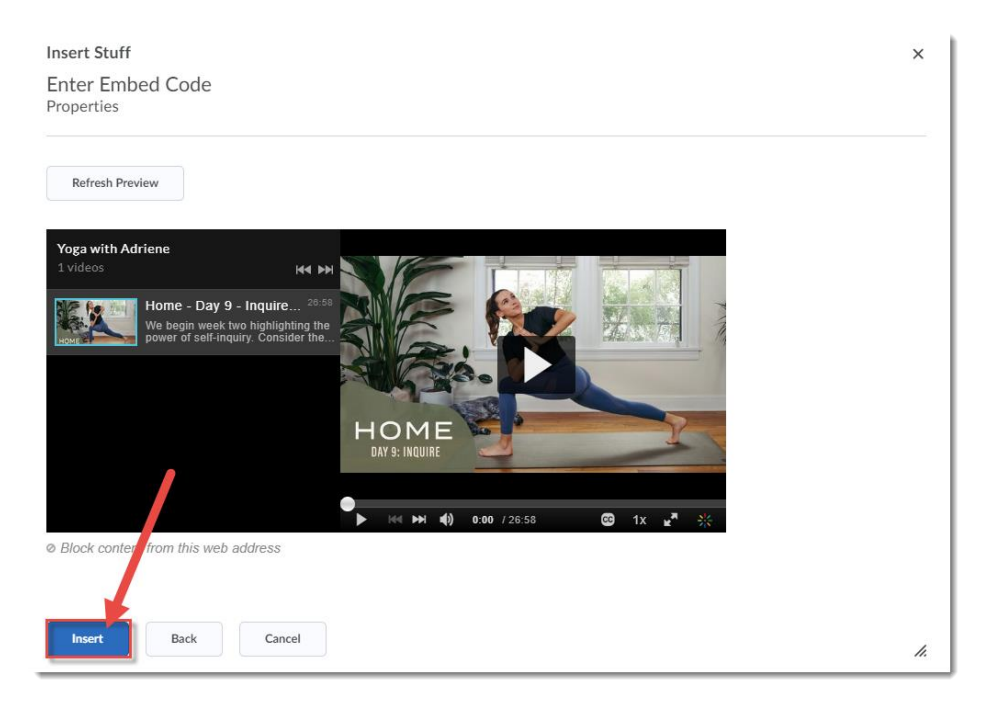

16. Your video will now appear in your Content Topic page, and you can click **Save and Close** to publish your Topic page. Your Topic will now appear with the embedded video in it.

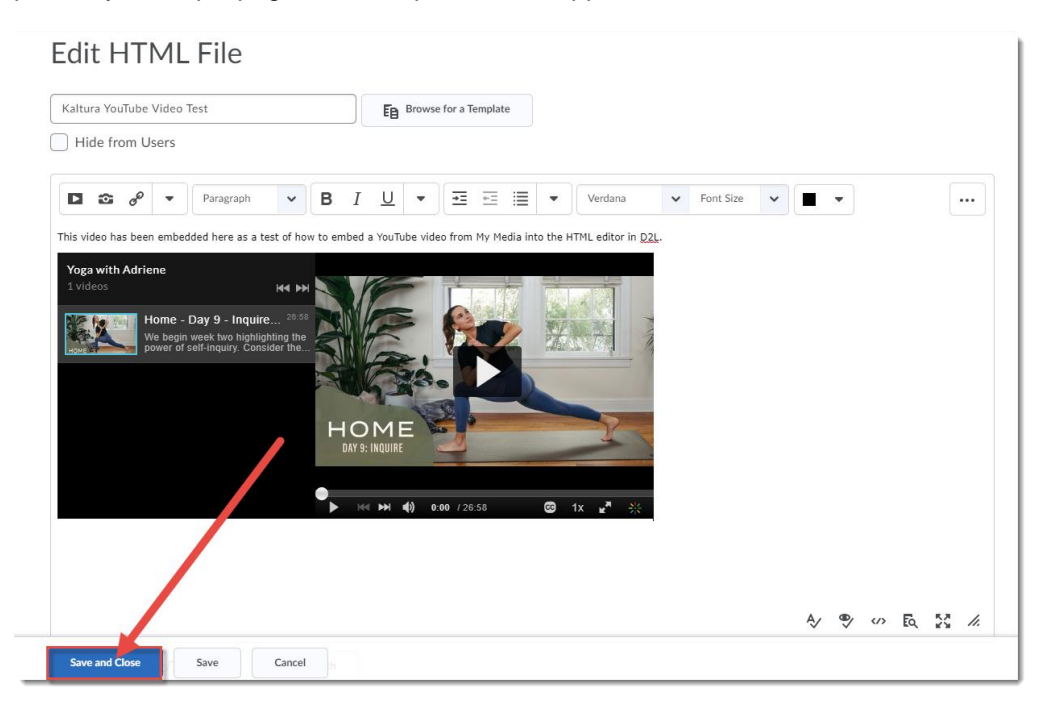

### Things to Remember

When you embed a YouTube video you have added to your **My Media** space into a D2L page, the video will not show advertising or additional videos as it does when embedding it from YouTube directly.